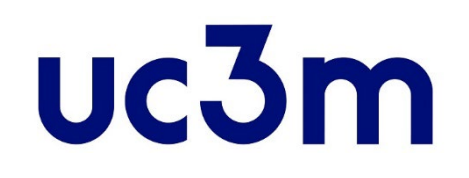

# <u>"REGÍSTRAME"</u>

# <u>CREACIÓN DE USUARIO</u> PARA LA ADMISIÓN ON LINE

Centro de Postgrado UNIVERSIDAD CARLOS III DE MADRID

La presente guía sirve de ayuda para realizar el **registro** a efectos de solicitar la admisión a estudios de máster universitario oficial de la Uc3m.

### **PASO 1**

Solicitud de registro de usuario

Accede a la plataforma "Regístrame" en este enlace y pulsando en botón:

Registrate y obtén tu usuario y contraseña

## IMPORTANTE

## Sólo debes registrarte <u>una vez</u>

- > Si ya eres o has sido estudiante de la Uc3m, no debes volver a registrarte
- > Si ya te has registrado en años anteriores, no debes volver a registrarte

### Si no recuerdas tu clave puedes crear una nueva pulsando aquí

### PASO 2 Introduce tus datos identificativos

#### Datos identificativos

#### **(1)** IMPORTANTE: SOLO DEBES REGISTRARTE UNA VEZ.

Si ya estás registrado y no recuerdas la contraseña para realizar tu solicitud, pincha aqui

- Si eres NUEVO USUARIO completa tu registro:
- Introduce tu nacionalidad y el número de tu documento de identificación.
- Si tienes nacionalidad española introduce como documento de identificación personal tu NIF/DNI.
- Si tienes otra nacionalidad introduce como documento de identificación personal tu pasaporte o permiso de residencia en España. En caso de no disponer de ningún documento de identificación personal, la universidad te asignará un número provisional.

| *Nacionalidad                                                               | Afganistán          | ~ |
|-----------------------------------------------------------------------------|---------------------|---|
| <sup>*</sup> ¿Dispones de algún<br>documento de identificación<br>personal? | ● Sí ○ No ◀         |   |
| *Número de documento                                                        | Número de documento |   |
| *Tipo documento                                                             |                     | ~ |

#### Número de Documento de identidad

- <u>Nacionalidad española</u>: DNI con ceros a la izquierda y letra al final (sin guiones ni espacios)
- Otra nacionalidad: Pasaporte preferentemente

Si no dispones de ninguno, indica "No" y se te asignará un número provisional, que luego deberás cambiar si resultas admitido.

### PASO 3 Introduce tus datos personales

| Datos personales                                           |                  |  |  |  |
|------------------------------------------------------------|------------------|--|--|--|
| 1 Todos los datos personales solicitados son obligatorios. |                  |  |  |  |
|                                                            |                  |  |  |  |
| *Nombre                                                    | Nombre           |  |  |  |
| *Primer apellido                                           | Primer apellido  |  |  |  |
| Segundo apellido                                           | Segundo apellido |  |  |  |
| *Fecha de nacimiento                                       | dd/mm/aaaa       |  |  |  |
| *Sexo                                                      | Hombre O Mujer   |  |  |  |

Incluye tus **Datos personales** (todos los datos son obligatorios salvo el segundo apellido para estudiantes <u>no españoles</u> que no dispongan de el.

### PASO 4 Introduce tus datos de contacto

#### Datos de contacto del solicitante

1 Introduce los datos de contacto solicitados. Es importante la veracidad de estos datos dado que la universidad los utilizará para contactar contigo.

| *Correo electrónico personal                     | Correo electrónico personal                  |
|--------------------------------------------------|----------------------------------------------|
| *Confirmación del correo<br>electrónico personal | Confirmación del correo electrónico personal |
| Teléfono de contacto                             | Teléfono de contacto                         |

- <u>Correo electrónico personal</u>: Asegúrate de que tu dirección de email esté escrita correctamente. Será la dirección que utilizaremos para ponernos en contacto contigo si fuera necesario.
- <u>Teléfono de contacto:</u> En caso de ser un número de teléfono no Español, introduce también el prefijo de tu país.

Continuar

### <u>PASO 5</u>

### Introduce tu contraseña y acepta el tratamiento de datos personales

#### Introducción de la contraseña

A continuación debes elegir la contraseña que tendrá tu usuario. IMPORTANTE: Si ya estás registrado y no recuerdas la contraseña para realizar tu solicitud He olvidado mi contraseña.

\*Contraseña

Contraseña

\*Verificación de la contraseña

Verificación de la contraseña

#### Tratamiento de datos personales

INFORMACIÓN BÁSICA SOBRE PROTECCIÓN DE DATOS.

RESPONSABLE DEL TRATAMIENTO. Universidad Carlos III de Madrid.

IDENTIFICACIÓN DEL TRATAMIENTO. Regístrame.

FINALIDAD. Obtener un usuario y contraseña para poder realizar los procesos de solicitud de admisión a estudios a través de las aplicaciones corporativas.

EJERCICIO DE DERECHOS. Podrá ejercer sus derechos de acceso, rectificación, supresión, limitación, portabilidad y oposición a su tratamiento, mediante el envío de un correo a la siguiente dirección: dpd@uc3m.es

INFORMACIÓN ADICIONAL. Puede consultar la información adicional y detallada sobre nuestra Política de Privacidad en https://www.uc3m.es/protecciondatos

Marque el check para indicar que lo ha leído

Elige tu contraseña, debes escribirla 2 veces para evitar errores, te en cuenta que debe incluir obligatoriamente:

> Debe tener una longitud entre 8 y 16 caracteres.

Para construirla se deben usar al menos 3 de los siguientes tipos de símbolos:

- Letras mayúsculas, de la A a la Z
- Letras minúsculas, de la a a la z
- Dígitos del 0 a 9
- Caracteres especiales

#### Información básica sobre protección de datos

Marca el check para indicar que lo has leído

#### Para finalizar, pulsa el botón continuar

Si aparece algún error, corrígelo. Si no puedes finalizar el proceso contáctanos adjuntando una captura de pantalla a través de nuestro <u>formulario de contacto</u>

| Resumen                                                                                                    |                                                 |                                                                 |
|----------------------------------------------------------------------------------------------------|-------------------------------------------------|-----------------------------------------------------------------|
| 1                                                                                                    | 2                                               |                                                                 |
| Solicitud de registro de usuario                                                                               | Resumen de la solicitud                         |                                                                 |
| atos Introducidos                                                                                              |                                                 |                                                                 |
| 1 Tu identificador de usuario es:<br>Recuerda tu usuario y contraseña ya que serán las credenciales que usarás | hasta que puedas activar tu cuenta corporativa. |                                                                 |
| Nombre y apellidos                                                                                             |                                                 |                                                                 |
| Documento asignado                                                                                             |                                                 | Revisa que todos los datos sean correctos y pulsa en "Finalizar |
| Nacionalidad                                                                                                   |                                                 |                                                                 |
| Fecha de nacimiento                                                                                            |                                                 |                                                                 |
| Sexo                                                                                                    |                                                 |                                                                 |
| Correo electrónico personal                                                                                    |                                                 |                                                                 |
| Teléfono de contacto                                                                                           |                                                 |                                                                 |
| Dbservaciones                                                                                                  |                                                 | CUN ESTUS PASUS HAS FINALIZADU EL PRUCE                         |
| Si el proceso de registro ha finalizado correctamente pincha en el siguiente enlace: Aquí                      |                                                 |                                                                 |
|                                                                                                    | anda un correo a: admision@postgrado.uc3m.es    |                                                                 |